# AndroidSDKのインス トールに失敗したら

Androidアプリ作成の基本のキ

Copyright © 2017 PUreatio All Rights Reserved.

#### AndroidSDKのインストールに失敗したら

VisualStudioのインストーラでAndroidSDKをインストールしようとした 場合、インストールに失敗することがある。

- 複数の箇所を順々に確認していく
  - 1. AndroidSDKがインストールされているか確認する
  - 2. SDKManagerがインストールされているか確認する
  - 3. AndroidSDK Platform-toolsがインストールされているか確認する
  - 4. VisualStudioの設定を確認する

#### AndroidSDKのインストールを確認する

- インストールフォルダにAndroidSDKが存在するか確認する。
- C:¥Program Files (x86)¥Android¥android-sdk

#### AndroidSDKのインストールを確認する

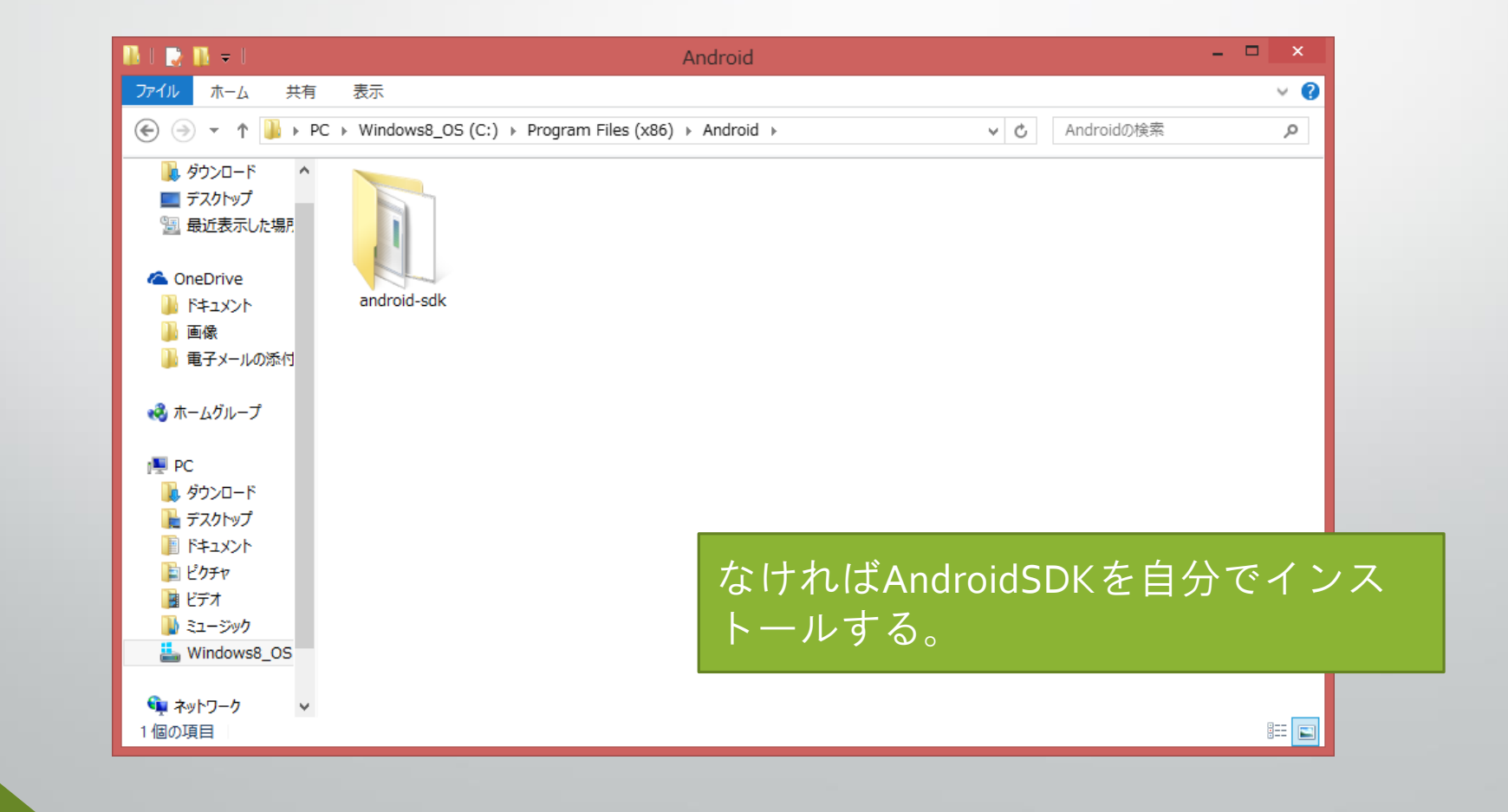

#### SDKManagerのインストールを確認する

AndroidSDKがインストールされていた場合、次はSDKManagerがインストールされているかを確認する。

AndroidSDKインストールフォルダに、下記のファイルが存在するか確認 する。

SDK Manager.exe

## SDKManagerのインストールを確認する

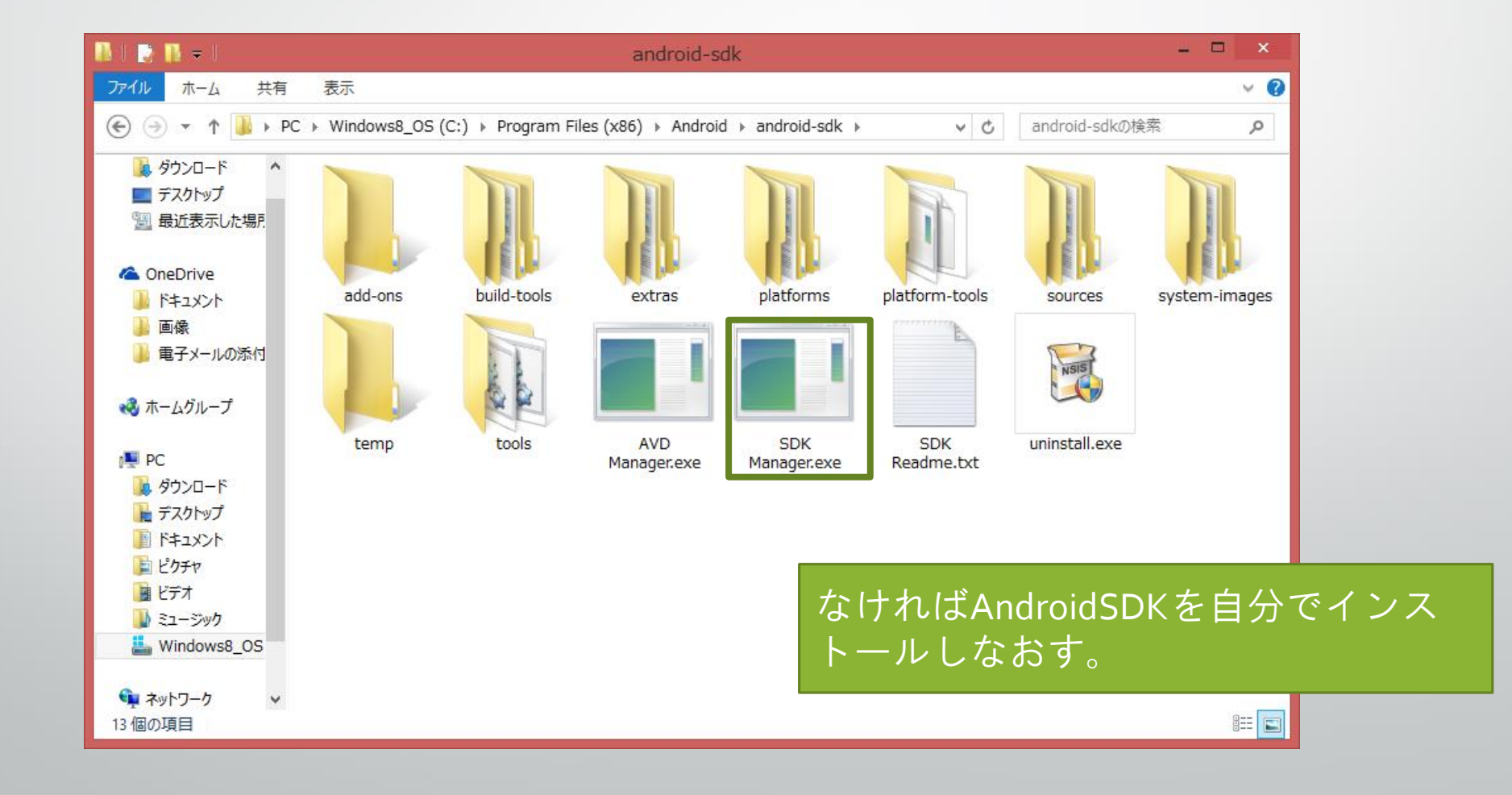

### AndroidSDK Platform-toolsのインストール を確認する

SDKManagerがインストールされている場合、AndroidSDK Pkatform-tools がインストールされているか確認する。

AndroidSDKインストールフォルダに、下記のフォルダが存在するか確認 する。

platform-tools

# AndroidSDK Platform-toolsのインストール を確認する

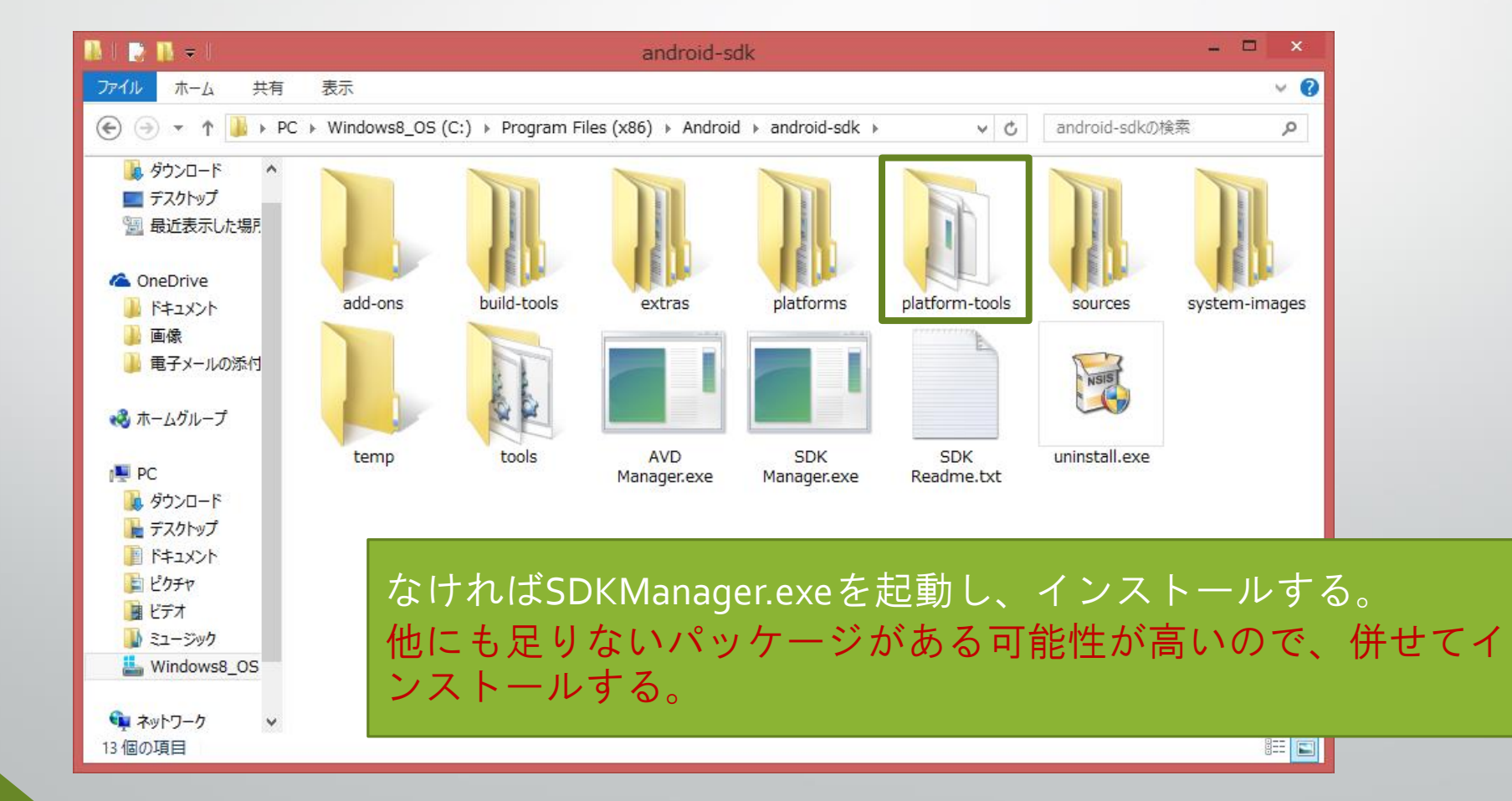

# AndroidSDK Platform-toolsのインストール を確認する

| Android SDK Manager                  |                                     |        |                                                                  |                     | × |
|--------------------------------------|-------------------------------------|--------|------------------------------------------------------------------|---------------------|---|
| Packages Tools                       |                                     |        |                                                                  |                     |   |
| SDK Path: C:¥Program Files (x86)¥And | droid¥android-sdk                   |        |                                                                  |                     |   |
| Packages                             |                                     |        |                                                                  |                     |   |
| i <sup>±</sup> i Namo                |                                     | T Boy  | Status                                                           |                     |   |
|                                      | A                                   | n Rev. | Status                                                           |                     | - |
| IOOIS                                |                                     | 25.2.5 |                                                                  |                     |   |
| Android SDK Tools                    | a la                                | 25.2.5 | <ul> <li>Installed</li> <li>Undete eveileblev rev. 25</li> </ul> |                     |   |
| Android SDK Platform-to              | DOIS                                | 25.0.3 | Update available: rev. 25                                        |                     | - |
| Android SDK Build-tools              |                                     | 25.0.2 | Not installed                                                    |                     |   |
| Android SDK Build-tools              |                                     | 25.0.1 | Not installed                                                    |                     |   |
| Android SDK Build-Loois              |                                     | 20     |                                                                  |                     |   |
| Android SDK Build-Loois              |                                     | 24.0.3 |                                                                  |                     |   |
| Android SDK Build-Loois              |                                     | 24.0.2 |                                                                  |                     |   |
| Android SDK Build-tools              |                                     | 24.0.1 | Not installed                                                    |                     |   |
| Android SDK Build-tools              |                                     | 24     | Not installed                                                    |                     |   |
| Android SDK Build-tools              |                                     | 23.0.3 | Not installed                                                    |                     |   |
| Android SDK Build-tools              |                                     | 23.0.2 |                                                                  |                     |   |
| Android SDK Build-tools              |                                     | 23.0.1 | Vistalied                                                        |                     |   |
|                                      |                                     | 22.0.1 | Not installed                                                    |                     |   |
| Show: 🗹 Updates/New 🔽 Installed      | Select <u>New</u> or <u>Updates</u> |        |                                                                  | Install 3 packages. |   |
| Obsolete                             | Deselect All                        |        |                                                                  | Delete 3 packages   |   |
| Oone loading packages.               |                                     |        |                                                                  | 0                   | - |

#### VisualStudioの設定を確認する

#### VisualStudioにAndroidSDKの設定が反映されているか確認する。

VisualStudioのメニューから、[ツール]⇒[設定]⇒[Xamarin]と選択して設定ウインドウを開き、内容を確認する。

### VisualStudioの設定を確認する

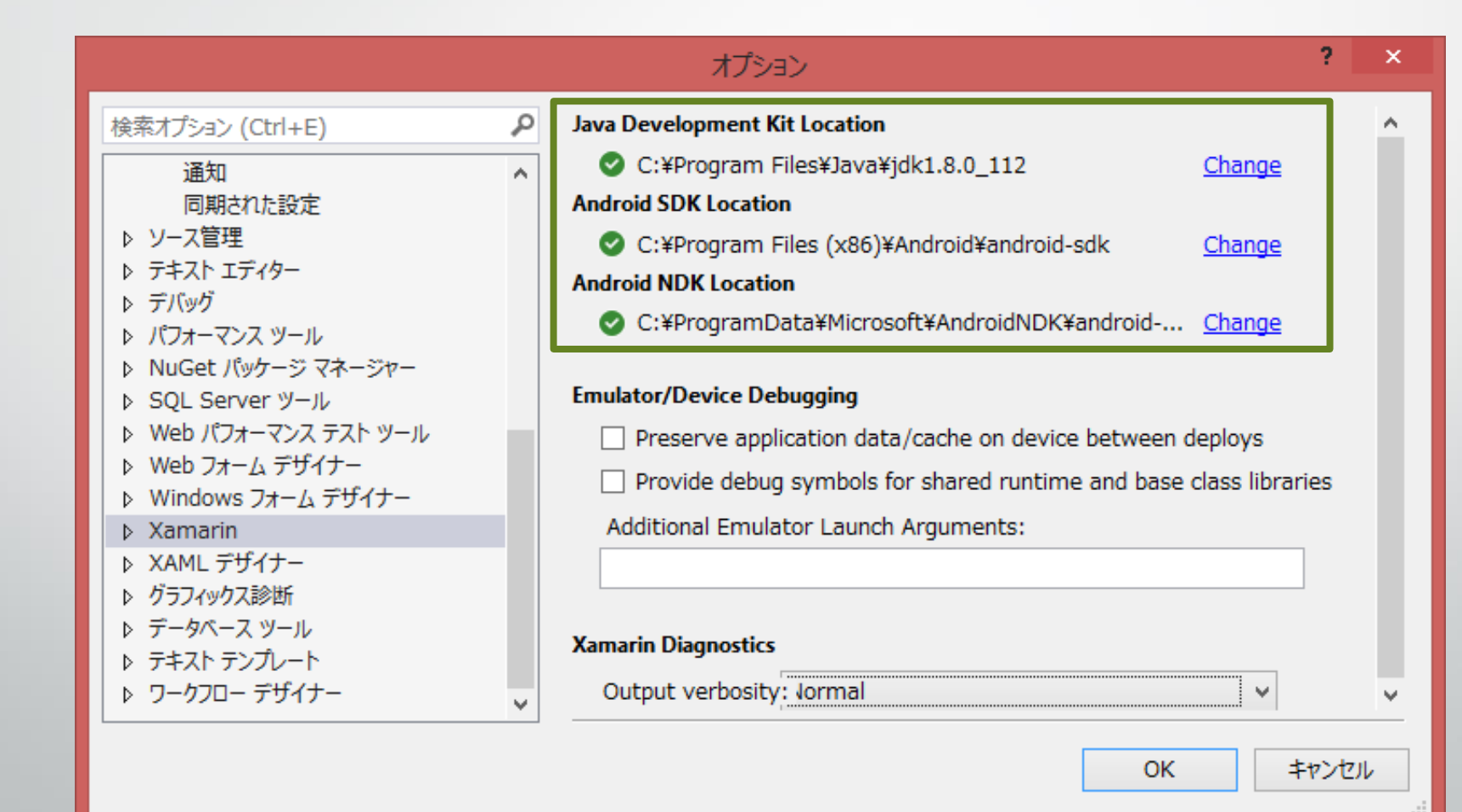

# ご清聴ありがとうございました。